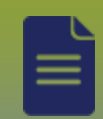

## **Reports:** *MB6800 - Client Immunization Record* Page 1

QRC

## **Points to Remember:**

- It is important to refresh the client's forecast before printing the record so that the most recent forecast is included in the record. If the report is generated from the Reporting and Analysis section, the forecast cannot be refreshed. Do not use the Reporting and Analysis section to generate the report.
- The Language field will default to 'Client's preferred language'. Select client's preferred language.
- Print properties set as double sided so that the report is printed on one sheet of paper.

Privacy: Disclosure of the Immunization Record to the client or client's health care provider is permitted.

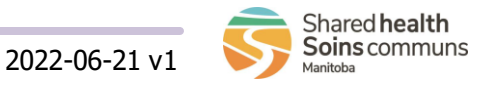

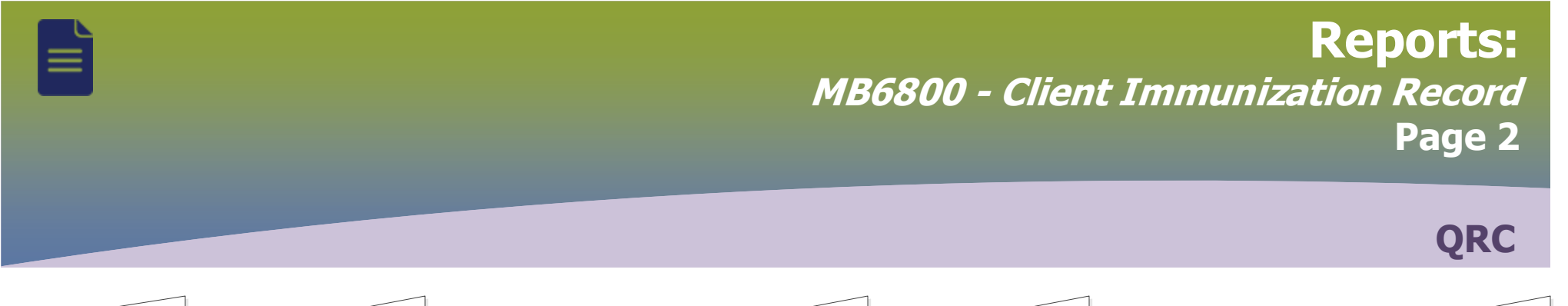

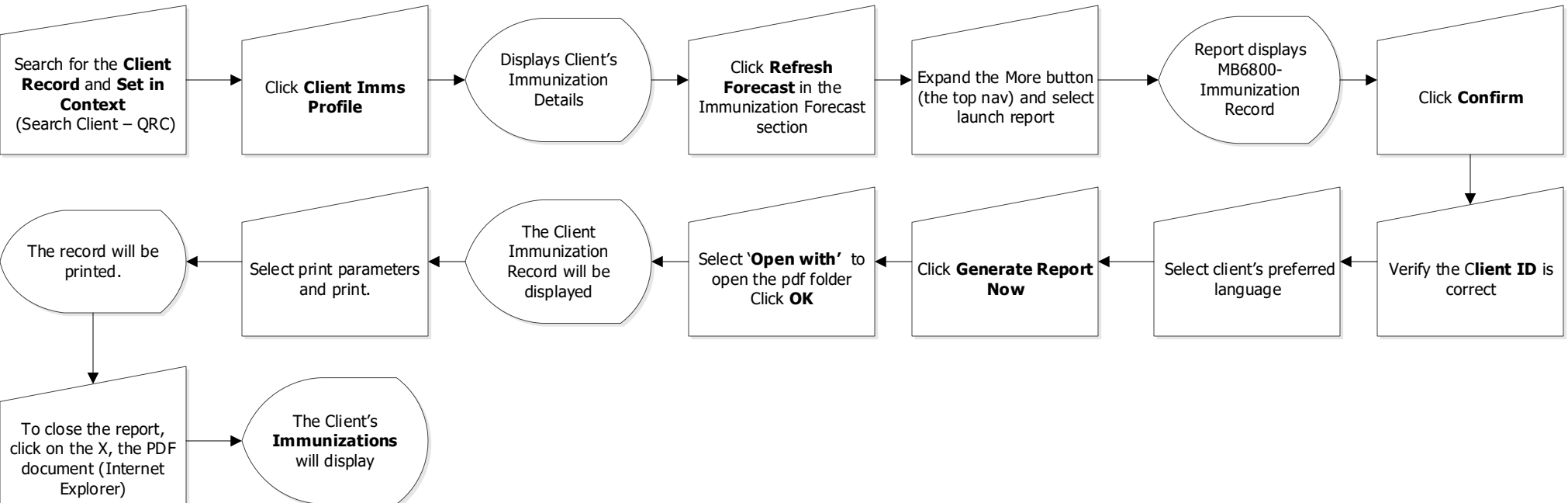

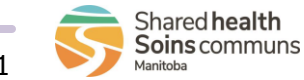